## TUTORIAL – Dividir arquivos em PDF

Passo 1. Acesse o site https://tools.pdf24.org/pt/dividir-pdf.

| PDF24 Ferramentas Todas as ferramentas ~                         | <b>≵</b> € ≡ |
|------------------------------------------------------------------|--------------|
| Dividir PDF                                                      |              |
| Divida arquivos PDF e salve os arquivos divididos posteriormente |              |
| √ Livre √ Sem limites √ Seguro                                   |              |
| <u>Escolher os arquivos</u>                                      |              |
| ou solte arquivos aqui                                           |              |
|                                                                  | + 💝 🗳        |
| L                                                                |              |

**Passo 2.** Clique em **Escolher os Arquivos**, selecione o arquivo em PDF a ser dividido e clique em **Abrir**.

| Abrir                            |                                  | ×                             |  |
|----------------------------------|----------------------------------|-------------------------------|--|
|                                  | <ul><li>・ ひ Pesquis</li></ul>    | ar Arq                        |  |
| Organizar 👻 Nova pasta           |                                  | 📰 🔹 🔲 😮 s divididos dopois    |  |
| Este Comp ^ Nome                 | Data de modificação Tipo         | Taman                         |  |
| Área de Ti 🙀 Arquivo 33 páginas. | 12/07/2020 18:42 Arqu            | ivo PDF 1.6 <mark>9UFO</mark> |  |
| 😫 Documer                        |                                  |                               |  |
| 🕹 Download                       |                                  |                               |  |
| Imagens                          |                                  |                               |  |
| 👌 Músicas                        |                                  | <u>OS</u>                     |  |
| 🗊 Objetos 3                      |                                  |                               |  |
| Vídeos 📃                         |                                  | divididos                     |  |
| L Acer (C:)                      |                                  | > ros de uso                  |  |
| Name A. J. 22. ( )               | Annihum and                      |                               |  |
| Nome: Arquivo 33 paginas.        | <ul> <li>Arquivos per</li> </ul> | sonalizados 🗸                 |  |

**Passo 3**. Em seguida, no campo em destaque na imagem abaixo, informe quantas páginas deve ter cada arquivo e quantos arquivos deseja e clique em **Dividir**.

No exemplo deste tutorial, o arquivo tem 33 páginas. Desejamos dividir o arquivo em dois. Então selecionamos 17 páginas. Neste caso o site irá gerar dois arquivos, um de 17 páginas, (da página 1 à página 17) e o segundo arquivo de 16 páginas, (da página 18 à página 33).

Se selecionássemos 11 páginas para cada arquivo, o site decomporia o arquivo em 3 arquivos de 11 páginas. O primeiro arquivo, da página 1 à página 11, o segundo arquivo, da página12 à página 22 e o terceiro arquivo, da página 23 à página 33.

Adapte a quantidade de páginas por arquivo e a quantidade de arquivos de acordo com sua necessidade.

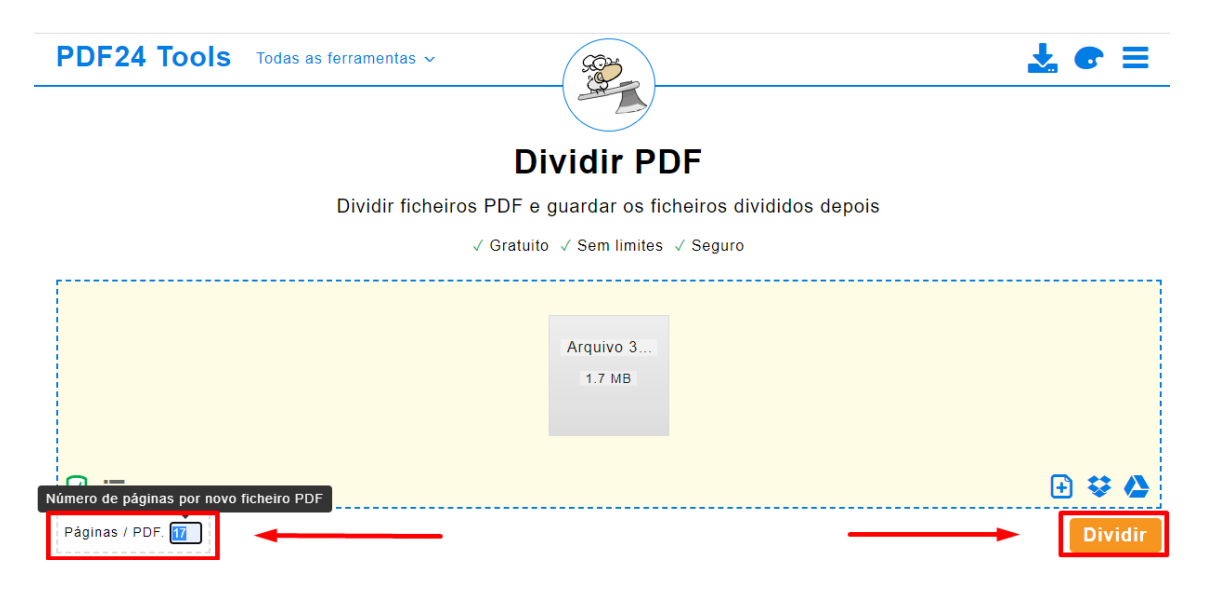

**Passo 4**. Em seguida clique em **Descarregar**. Note que o arquivo baixado estará compactado (zip).

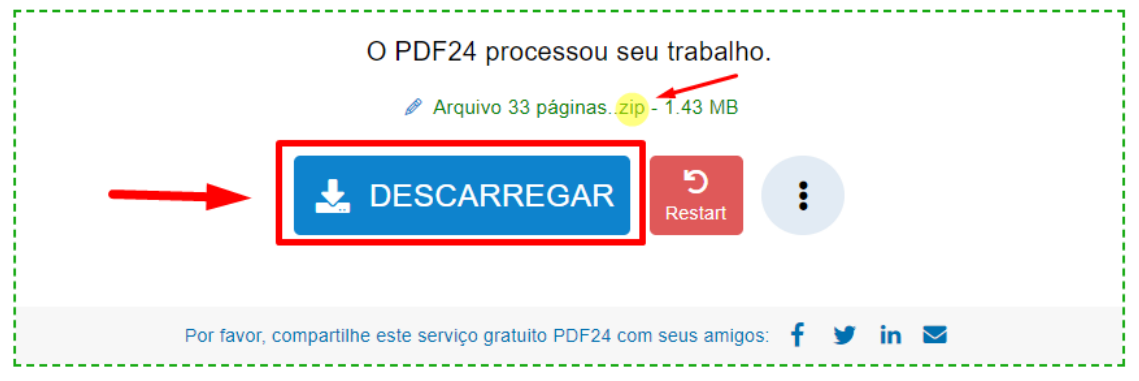

**Passo 5.** Descompacte os arquivos. Selecione o arquivo compactado, clique com o botão direto de mouse, clique em **Extrair aqui.** 

(Caso não possua um programa para descompactar arquivos, acesse <u>https://www.win-rar.com/predownload.html?&L=9</u>, clique em Baixar WinRAR, baixe e instale o programa.)

|   | Nome                  |    | Data de modificação              |   | Гіро                      | Tamanho  |
|---|-----------------------|----|----------------------------------|---|---------------------------|----------|
|   | 👼 Arquivo 33 páginas. |    | 12/07/2020 18:42                 | , | Arquivo PDF               | 1.660 KB |
| I | 🙀 Arquivo 33 páginas. |    | 12/07/2020 22:17                 | , | <u>Arq</u> uivo ZIP do Wi | 1.463 KB |
|   |                       |    | Abrir                            |   |                           |          |
|   |                       |    | Abrir com o WinRAR               |   |                           |          |
|   | _                     |    | Extrair arquivos                 |   |                           |          |
|   |                       | u. | Extrair aqui                     |   |                           |          |
|   | _                     |    | Extrair para Arquivo 33 páginas\ |   |                           |          |
|   |                       | Ē  | Compartilhar                     |   |                           |          |
|   |                       |    | Abrir com                        | 2 | >                         |          |
|   |                       |    |                                  |   | -                         |          |

**Passo 6**. Após extrair os arquivos, eles serão mostrados de acordo com a divisão de páginas por arquivo.

Neste exemplo, o primeiro arquivo possui 17 páginas, da página 1 à página 17 e o segundo arquivo, 16 páginas, da página 18 à página 33.

| Nome                  | Data de modificação | Тіро              | Tamanho  |
|-----------------------|---------------------|-------------------|----------|
| FOF 1-17              | 13/07/2020 01:06    | Arquivo PDF       | 830 KB   |
| PDF 18-33             | 13/07/2020 01:06    | Arquivo PDF       | 866 KB   |
| 🔯 Arquivo 33 páginas. | 12/07/2020 18:42    | Arquivo PDF       | 1.660 KB |
| 🏧 Arquivo 33 páginas. | 12/07/2020 22:17    | Arquivo ZIP do Wi | 1.463 KB |